[연세포탈/YONSEI Portal] 청연학사 1층 세미나실 예약 방법 / How to make a reservation for the seminar room on the 1st floor of Cheongyeon dorm

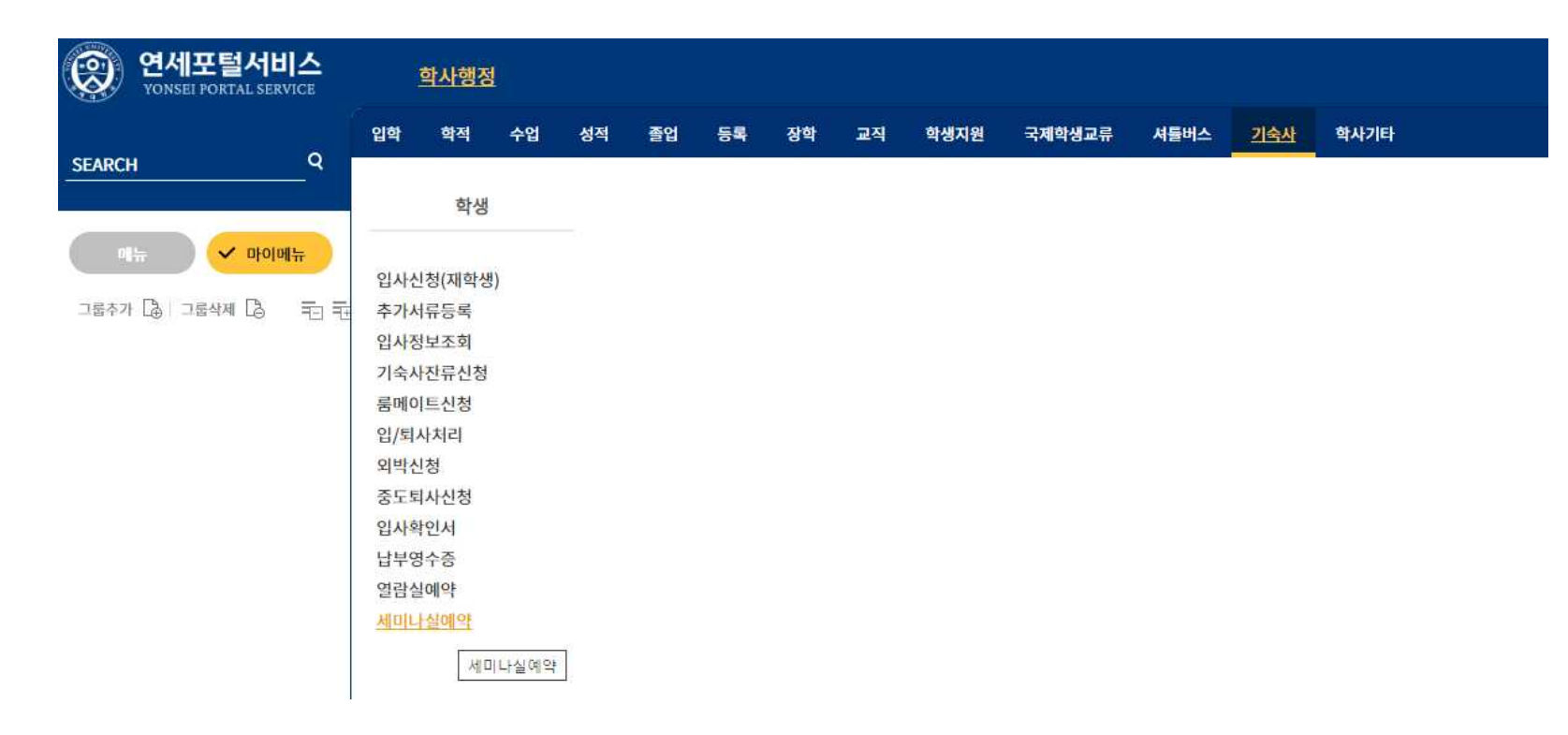

#### ① 연세포탈 로그인 ▶ 기숙사 ▶ "세미나실예약"메뉴

Yonsei Portal 🕨 Login-Dormitory 🕨 "세미나실예약(Seminar Room Reservation)" menu

| 연세포털서비스<br>YONSEI PORTAL SERVICE                       | <u>학사행정</u>            |               |            |
|--------------------------------------------------------|------------------------|---------------|------------|
| SEARCH Q                                               | 세미나실예약 ×               |               |            |
|                                                        | 命 기숙사 ) 학생 ) 세미나실예약 😑  |               |            |
| <ul> <li>✓ 기숙사</li> <li>마이메뉴</li> <li>〒3 〒0</li> </ul> | 생활관 공동                 | ▼ 예약일자        | 2023-03-30 |
| 🗁 학생                                                   |                        |               |            |
| - 입사신청(재학생)                                            | 세미나룸 선택                |               |            |
| · 추가서류등록                                               |                        | 세미나실명         | 정원         |
| · 입사정보조회<br>· 기숙사잔류신청                                  |                        | 청연학사 1층 세미나실  | 20 🖸 상세    |
| - 룸메이트신청                                               |                        |               |            |
| <ul> <li>입/퇴사처리</li> <li>외박신청</li> </ul>               | 청연학사 1층 세미나실 - 이용시간 선택 |               |            |
| - 중도퇴사신청                                               |                        | 예약가능시간        |            |
| - 입사확인서                                                |                        | 11:00 ~ 11:50 |            |
| · 납부명수증                                                |                        | 12:00 ~ 12:50 |            |
| · <u>세미나실예약</u>                                        |                        | 13:00 ~ 13:50 |            |
|                                                        |                        | 14:00 ~ 14:50 |            |
|                                                        |                        | 15:00 ~ 15:50 |            |
|                                                        |                        | 16:00 ~ 16:50 |            |
|                                                        |                        | 17:00 ~ 17:50 |            |
|                                                        |                        | 18:00 ~ 18:50 |            |
|                                                        |                        | 19:00 ~ 19:50 |            |
|                                                        |                        | 20:00 ~ 20:50 |            |
|                                                        |                        | 21:00 ~ 21:50 |            |

#### ② 생활관-"공통"으로 선택 ▶ "예약일자" 선택 ▶ "이용시간" 선택

Select "공통(Common)" for the 생활관(dorm) ▶ Select "예약일자"(Reservation date) ▶ Select "이용시간"(Usage time)

| 연세포털서비스<br>YONSEI PORTAL SERVICE                                                                                                    | <u>학사행정</u>                                                                                           |  |
|----------------------------------------------------------------------------------------------------|----------------------------------------------------------------------------------------------------|--|
| SEARCH 9                                                                                                    | 미나실예약 ×<br><br>고 기숙사 → 학생 → 세미나실예약 ☰                                                                  |  |
| <ul> <li>✓ 기숙사</li> <li>■ 라</li> <li>■ 元</li> <li>□ 元</li> </ul>                                                                         | 15:00 ~ 15:50         16:00 ~ 16:50         17:00 ~ 17:50                                             |  |
| <ul> <li>▷ 약생</li> <li>▷ 입사신청(재학생)</li> <li>▷ 추가서류등록</li> <li>▷ 입사정보조회</li> <li>▷ 기숙사잔류신청</li> <li>▷ 룸메이트신청</li> <li>▷ 입/퇴사치리</li> </ul> | 18:00 ~ 18:50         19:00 ~ 19:50         20:00 ~ 20:50         21:00 ~ 21:50         22:00 ~ 22:50 |  |
| <ul> <li>외박신청</li> <li>중도퇴사신청</li> <li>입사확인서</li> <li>납부영수증</li> <li>열람실예약</li> <li><u>세미나실예약</u></li> </ul>                             | 행사명     RC 분반모임       핵시명     비리타스하우스                                                                 |  |
|                                                                                                    | 행사종류     회의       행사인원     4                                                                          |  |

### ③ 행사정보 입력 (행사명, 단체명, 행사종류, 행사인원) ▶ "신청" 버튼 클릭

Enter event information (event name, group name, event type, number of people) 🕨 Click the "신청" (Apply) button

| .kr/com/lgin/SsoCtr/initPageWork.do?requestTimeStr=1680140344 | 350                                            |     |  |  |  |  |
|---------------------------------------------------------------|------------------------------------------------|-----|--|--|--|--|
| ·은편지함(1,472) 🐹 지도 M Gmail 🚺 NAVER 🚱 새 탭                       | underwood1.yonsei.ac.kr 내용:                    |     |  |  |  |  |
| <u>학사행정</u>                                                   | 아래와 같이 세미나실을 예약하시겠습니까?<br>예약일시 : 2023-03-30    | ደ ፣ |  |  |  |  |
| 미나실예약 ×                                                       | 예약세미나실 : 청연학사 1층 세미나실<br>예약 시간 : 11:00 ~ 11:50 |     |  |  |  |  |
| ☆ 기숙사 〉 학생 〉 세미나실예약 ☰                                         | 확인 쥐소                                          |     |  |  |  |  |
|                                                               | 15:00 ~ 15:50                                  |     |  |  |  |  |
|                                                               | 16:00 ~ 16:50                                  |     |  |  |  |  |
|                                                               | 17:00 ~ 17:50                                  |     |  |  |  |  |
|                                                               | 18:00 ~ 18:50                                  |     |  |  |  |  |
| 1                                                             |                                                |     |  |  |  |  |

## ④"확인"버튼 클릭

Click the "확인"(Check) button

| <u> 학사행정</u> |               |               |  |        |                   |               |   |
|--------------|---------------|---------------|--|--------|-------------------|---------------|---|
| 세미나실예약 >     | (             |               |  |        |                   |               |   |
| (a) 기숙사 >    | 학생 > 세미나실예약 🗮 |               |  |        |                   |               |   |
|              |               | 16:00~16:50   |  |        |                   |               |   |
|              |               | 17:00 ~ 17:50 |  |        |                   |               |   |
|              | 18:00 ~ 18:50 |               |  |        |                   |               |   |
|              |               | 19:00 ~ 19:50 |  |        |                   |               |   |
|              | 20:00 ~ 20:50 |               |  |        |                   | 11.00 11.00   |   |
|              |               | 21:00 ~ 21:50 |  |        | <br>세미나실 신청내역 🛛 🕹 |               |   |
|              |               | 22:00 ~ 22:50 |  |        | <br>1             |               |   |
|              |               |               |  |        | <br>예약시간          | 2023-03-30    |   |
| 행사정보 입       | <b>\$</b>     |               |  |        | <br>단체명           | 배리타스하우스       |   |
| 행사명          | <b>*</b>      |               |  |        | <br>행사명           | RC 분반모임       |   |
| 단체명          | •             |               |  |        | <br>인원            | 4             |   |
| 행사종류         | *             |               |  |        | <br>예약시간          | 11:00 ~ 11:50 |   |
| 행사인원         | -             |               |  |        | <br>ALMATCH       | - 401         | - |
|              |               | 신청            |  |        | 2004              | 62            |   |
|              |               |               |  |        |                   |               |   |
| 신청내역         |               |               |  |        |                   | 단기            |   |
| 예약일자         |               | 세미나룸          |  | 신청서    |                   |               |   |
| 2023-03-3    | 0.            | 형연학사 1층 세미나실  |  | 臣 상세보기 |                   |               |   |

# ⑤ 화면 하단으로 스크롤하여, 신청내역이 정상적으로 뜨는지 확인

Scroll to the bottom of the screen to see if the application details appear normally